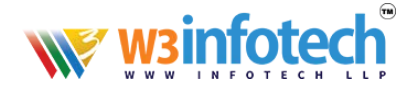

## How to change cloud email password.

## STEP 1

Use this link to open browser https://w3i.cloud/interface/root#/login

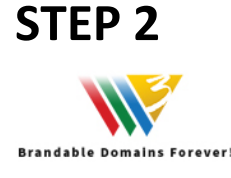

# wsinfotech

#### After LOGIN Interface click here to settings tab

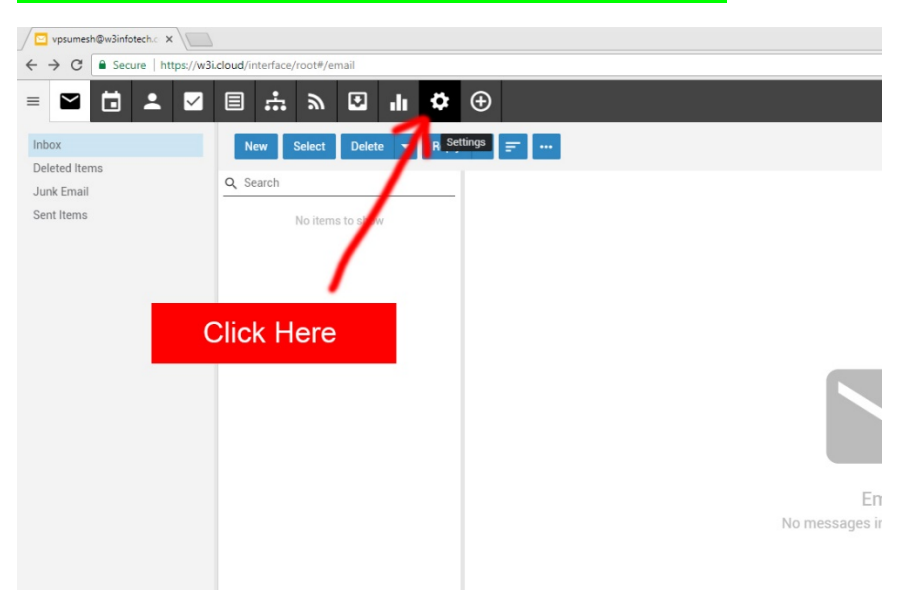

## **STEP 3**

#### Click Change Password button

| = 🖬 🖬 🗶 🖾         | E ∵ » 🖸 👎 🕀                             |                    |
|-------------------|-----------------------------------------|--------------------|
| Account           | Save Cancel Change Password             |                    |
| Profile           |                                         |                    |
| Signatures        | User                                    | Webma              |
| Autoresponder     |                                         |                    |
| Calendar Settings | Language                                | Theme              |
| Events            |                                         | Light              |
| Folder Auto-Clean | Time Zone<br>(UTC+03:00) Kuwait, Riyadh | Delete Ar          |
| Connect           | and Decemberd                           | Text Encu          |
| Spam Fil          |                                         | Weste              |
| Content Filtering | Recovery Email Address                  | Compose            |
|                   | sumeshchelari@gmail.com                 | Arial              |
|                   | Plus Addressing                         | Default F          |
|                   | Disabled                                | vpsum              |
|                   |                                         | Preview I<br>Bight |

### **STEP 4**

Enter old password then type new password and confirm again

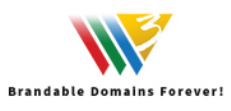

. . . . . . . . . . . . . . .

| W winfotec                |                                                                                                    |          |      |
|---------------------------|----------------------------------------------------------------------------------------------------|----------|------|
| » 🕄 II 🗘 🤆                | •                                                                                                    |          |      |
| ancel Change Password     | Type Old Password                                                                                                    |          |      |
|                           | Webmail                                                                                                    |          | Forv |
|                           | Password ?                                                                                                    | -        | For  |
| I) Kuwait, Riyadh         | Old Password •                                                                                                    | -        | Forw |
| nail Address              | New Password *                                                                                                    |          | 0    |
| Address<br>Iari@gmail.com | Confirm Password *                                                                                                   | -        |      |
| ,<br>                     | The new password must meet the following guidelines:<br>Contain one UPPERCASE letter<br>Contain one lowercase letter | -        |      |
| Type New Pa               | ssword and confirm again                                                                                             | <b>•</b> |      |
|                           | Is at least 8 characters long                                                                                        |          |      |
| ndar reminders            | Cancel                                                                                                    |          |      |
| messages                  | ouncer                                                                                                    |          |      |
| emails                    | Allow Remote Content                                                                                                 |          |      |
|                           | Remote Content Exceptions 🖍<br>0 items                                                                               |          |      |

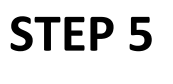

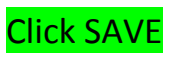

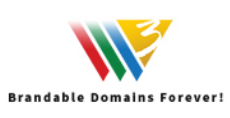

. . . . . . . . . . . .

| v 🖸 🖬 🐼 🤆                          | Ð                                                          |
|------------------------------------|------------------------------------------------------------|
| cel Change Password                |                                                            |
|                                    | Webmail                                                    |
|                                    | Password ?                                                 |
| Kuwait, Riyadh                     | Old Password *                                             |
| ail Address                        | New Password *                                             |
| <sup>ddress</sup><br>ari@gmail.com | Confirm Password *                                         |
|                                    | The new password must meet the following guidelines:       |
|                                    | Contain one UPPERCASE letter                               |
|                                    | Contain one lowercase letter                               |
|                                    | Does not match your username                               |
|                                    | Contain any special character such as $\# \otimes \&$ etc. |
|                                    | Is at least 8 characters long                              |
| lar reminders                      | Click to SAVE                                              |
| nessages                           |                                                            |
| nails                              | Allow Remote Content                                       |
|                                    | Remote Content Exceptions 🖌                                |

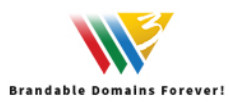

-----